## 楊梅國中線上補課平台 學習吧(LearnMode)-「教師登入」教學手冊

Step 1: 登入學習吧(LearnMode)首頁(https://www.learnmode.net/)

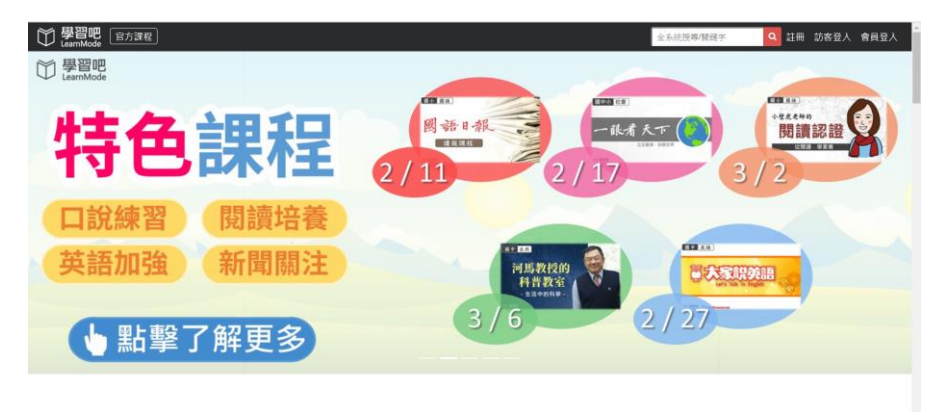

讓孩子不再是學習的客人

Step 2: 於首頁右上角點選【會員登入】

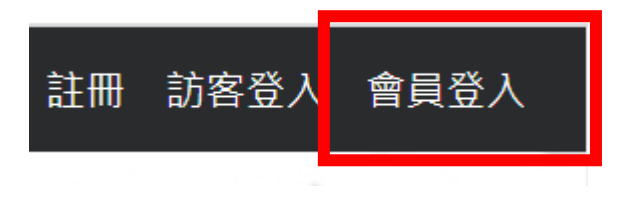

Step 3:使用【教育體系單一簽入服務】登入,如下圖框列處。

| Email登入 附屬帳號登入      |
|---------------------|
| 使用者帳號               |
| 請輸入email帳號          |
| 密碼                  |
| 請輸入密碼               |
| 登入 忘記密碼?            |
| 您也可以用下列方式開始使用學習吧    |
| f 💈 🛧 <u>ŏ</u> 👥    |
| 或是透過以下縣市的學習資源網      |
| 新北市親師生平台 宜蘭縣快樂 (章學院 |

Step 4: 以【教育雲端帳號】登入;如忘記帳號可點選【使用縣市帳號登入】

| 學習吧                                                       |  |  |  |  |  |  |  |
|-----------------------------------------------------------|--|--|--|--|--|--|--|
| 以 <b>教育雲端帳號登入</b> 使用 學習吧 所提供的服務<br>▲ account @mail.edu.tw |  |  |  |  |  |  |  |
| 確定   忘記教育雲端帳號   申請教育雲端帳號   或                              |  |  |  |  |  |  |  |
| 使用縣市帳號登入                                                  |  |  |  |  |  |  |  |

Step 5:選擇【桃園市】·並點選【教育人員登入】·

| 基 基 税 市                               | 要北市                | <b>彩</b> 北市 | 花園市         | 55 to 28                                                           | <b>()</b> 新竹市        |
|---------------------------------------|--------------------|-------------|-------------|--------------------------------------------------------------------|----------------------|
| 黄素                                    | <u>美</u> 中市        | 南投縣         | € (L 18     | (1)<br>(1)<br>(1)<br>(1)<br>(1)<br>(1)<br>(1)<br>(1)<br>(1)<br>(1) | 商 能 能                |
| 激致市                                   | <u>ジョン</u><br>盗 南市 | 自然市         | G. HRIE     | ****                                                               | PUTWERDERN TE SM IIA |
| · · · · · · · · · · · · · · · · · · · | 200 HEIR           | 幕態密         | <b>(11)</b> | (2) 秋府部                                                            |                      |

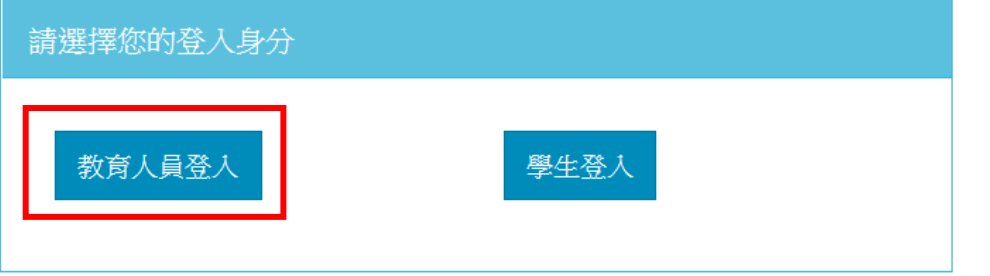

Step 6: 輸入【公務帳號】、【密碼】及【驗證數字】。

範例:公務信箱 h7874@ms.tyc.edu.tw。

此為公務帳號,不須輸入@ms.tyc.edu.tw

| 您必須登人才能使用 |                               |       |
|-----------|-------------------------------|-------|
| ▲ 請輸人公務帳號 |                               |       |
| ▲ 請輸入密碼   |                               |       |
| 換下一個      | 蔡眙良,您好!                       | ×     |
| ▲ 請輸入驗證碼  | 您的教育雲端帳號是:yiliang@mail.edu.tw |       |
| 登人        |                               | 我知道了! |

Step 7: 登入成功,並取得【教育雲端帳號】,未來登入可直接以此帳號登入即可。

| 學習吧                 |                      |      |       |     |         |
|---------------------|----------------------|------|-------|-----|---------|
| 以教育雲端帳號登入使用 學習吧 所提供 | 執助服務<br>@mail.edu.tw |      |       |     |         |
| 確定<br>忘記教育雲端帳號 忘記:  | 教育雲端密碼               |      |       |     |         |
| 申請教育雲端帳             | 號                    | 全系統搜 | 尋/關鍵字 | ۹ ا | ▲ 蔡貽良 ▼ |
| 使用縣市帳號登             | λ                    |      |       |     |         |

Step 8: 登入成功後, 位於首頁左列【使用說明】有各項操作指南及示範影片檔。

|        | 建議員    | 學習方向 > -         | > - > - > - > - > | - > - > - > - > - >                                                                    | - > - > - > - > - > | > - > - > - > - > |
|--------|--------|------------------|-------------------|----------------------------------------------------------------------------------------|---------------------|-------------------|
| □ 課程   | -      | <b>→</b> 平臺基本介紹  | ● 登入平臺            | ☞建立學生附屬帳號<br><以下文件更新中>                                                                 | ☞建立課程               | ➡設計課程內容           |
| ▶ 影片   | v<br>v | 平臺介面說明<br>學習資源介紹 | 註冊與登入<br>個人資料設定   | 自己建立與分享附屆帳號<br>提次修改更新附屬帳號                                                              | 自行建立<br>與他師共備       | 建立課程<br>新增章節      |
|        | v      |                  | 忘記密碼              | 使用他人分享的附属賬號                                                                            | 複製共享課程              | 新増書籍              |
|        | I.     |                  |                   | 教學影片搶先看                                                                                | 複製舊有課程              | 新增影片              |
|        | ľ      |                  |                   | 導入新北市親師生帳號                                                                             |                     | 新増網頁連結            |
|        | v      |                  |                   |                                                                                        |                     | 新增管檔              |
| 🛛 📝 試卷 | v      |                  |                   | <以下文件更新中>                                                                              |                     |                   |
|        |        |                  |                   | 群組自有附屬板號                                                                               |                     | 新增測驗              |
|        | ľ      |                  |                   | 群組非附屬的帳號                                                                               |                     | 新增作業              |
|        | v      |                  |                   | <oidc、gmail、fb及一般< td=""><td></td><td colspan="2">(包含中華文語音作業)</td></oidc、gmail、fb及一般<> |                     | (包含中華文語音作業)       |
| ① 使用說明 |        |                  |                   | Email註冊之転號)                                                                            |                     | (                 |
|        | v      |                  |                   | 使用他人分享的群组                                                                              |                     | 新增課問教材            |
|        |        |                  |                   | 教學影片搶先看                                                                                |                     | 課程首頁介紹            |